|   | (ス ドキュメント照会)          |                             |  |
|---|-----------------------|-----------------------------|--|
|   | 並7Ň酒                  | 新着順                         |  |
|   |                       |                             |  |
|   | キーワード                 |                             |  |
|   | 表示件数                  | 15件                         |  |
|   |                       | 検索                          |  |
|   | ダウンロードリンクを<br>ください。   | クリックしてドキュメントを確認して           |  |
|   | 1件中1~1件を表え            | 示 [1]                       |  |
| 2 | タイトル                  | ダウンロード ダウンロード日時 メモ          |  |
|   | STAFFEXPERESSに<br>ついて | PDFダウンロ<br>ード               |  |
|   |                       |                             |  |
|   |                       |                             |  |
|   | 🔍 ドキュメント照             | <b>探会</b>                   |  |
|   | 並び順                   | 新着順                         |  |
|   | ±_7_×                 |                             |  |
|   |                       | 15件                         |  |
|   | 表示牛数                  |                             |  |
|   |                       | 検索                          |  |
|   | ダウンロードリンクを<br>ください。   | クリックしてドキュメントを確認して           |  |
|   | 1件中1~1件を表示            | 示 []                        |  |
| 3 | タイトル                  | ダウンロード ダウンロード日時 メモ          |  |
|   | STAFFEXPERESSに        | PDFダウンロ<br>2020/12/29 11:46 |  |
|   | סווד                  |                             |  |

## ドキュメント照会の確認方法

ドキュメント照会のメニューを開きます。
ホーム画面上部の「メニュー」ボタンから、
「ドキュメント照会」ボタンをクリックします。

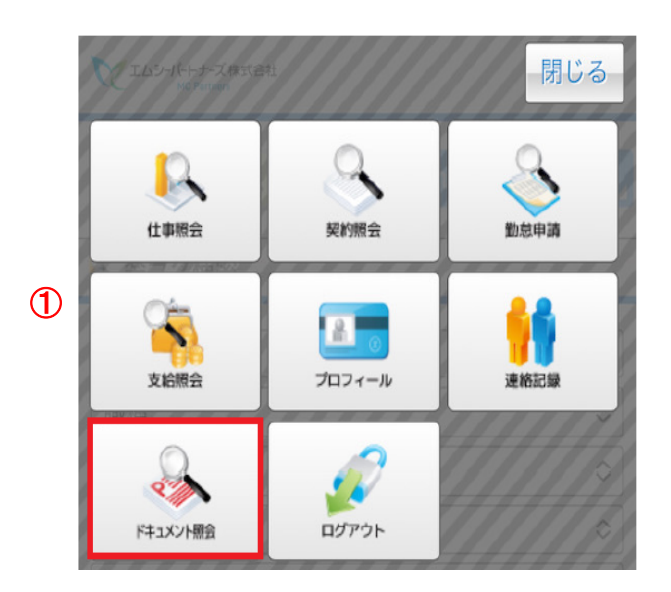

- ② 登録されているドキュメントの一覧が表示 されますので、確認したいタイトルの 「PDF ダウンロード」をクリックしますと、ド キュメントが PDF 形式で表示されます。
- PDF をダウンロードすると「ダウンロード 日時」欄にダウンロード日時が反映され ます。

※主に源泉徴収票等のダウンロードにご利用いただく機能です。

ご不明な点や源泉徴収票が印刷できないなどの場合は、担当宛にご連絡くださいますよう お願い申し上げます。